## Vážení rodiče

Dovolte, abychom Vás seznámili s novinkou, kterou jsme pro Vás přichystali ve stravovacím provozu. <u>Pro strávníky v naší školní jídelně funguje možnost objednávat a odhlašovat obědy prostřednictvím</u> <u>internetu a také mobilního telefonu (pokud není možné jinak)</u>. Samozřejmě pokud nebudete chtít využít tuto naši nabídku, může Vaše dítě dále objednávat stravu pomocí terminálu ve školní jídelně. Od nové možnosti si slibujeme větší uživatelské pohodlí při objednávání stravy. Především rodiče menších školáků mohou díky internetové aplikaci pomoci svým dětem s výběrem jídla. Rodiče všech dětí si pak mohou přes internet zkontrolovat, zda si jejich dítě skutečně oběd odebralo.

Pro registraci strávníků a pro objednávání obědů pomocí internetu postupujte prosím podle následujících pokynů:

- Přihlašování do programu pro objednávání obědů doporučujeme z www stránek naší školy: www.zsuhsportovni.cz (při prvním přihlášení se nebojte varování, zvolte přidání výjimky). Je však možné do programu vstupovat také na internetové adrese: <u>www.strava.cz</u>.
- Na www stránkách naší školy zvolte záložku "Objednání stravy". Objeví se přihlašovací tabulka, kde vždy vyplňujte kolonku "Uživatel" a kolonku "Heslo". Číslo zařízení (školní jídelny) je přednastaveno (ŠJ při ZŠ UH Sportovní má číslo 4939).
- 3. Po zvolení záložky "Objednání stravy" je také například možné využít vlevo záložku "Jídelníčky" objeví se aktuální jídelníček naší školní jídelny.
- 4. Po Vašem dítěti posíláme vaše přístupové jméno (Uživatel) a kód (Heslo). Heslo může obsahovat čísla a písmenka bez diakritiky a můžete jej kdykoliv později změnit (po přihlášení do systému v sekci Nastavení uživatele).
- 5. V sekci Nastavení uživatele můžete také zadat e-mailovou adresu, na kterou Vám systém může zasílat následující zprávy (určíte si zakliknutím): potvrzení objednávky, nedostatečná výše konta, neodebíraná strava, měsíční přehled, zaslat informace o došlé platbě. E-mail a zasílané zprávy můžete taktéž kdykoliv později měnit (po přihlášení do systému v sekci Nastavení uživatele).
- Pro samotné objednávání stravy volte záložku "Objednávky stravy". Proveďte požadované změny svých přihlášek (zakliknutí) a odhlášek (vykliknutí). Změny nezapomeňte uložit potvrzením záložky "Odeslat".
- Jakékoliv další ovládání programu je nenáročné a intuitivní. Je také možné využít záložku "Nápověda". Pro návrat k předchozímu oknu vždy volte záložku "Zpět".
- 8. Ze systému se odhlaste pomocí záložky "Odhlášení uživatele".